1. Go to: <u>http://psrboregon.wikidot.com</u>

| PSRB Contac                           |                                           |             |                     |                                 |  |
|---------------------------------------|-------------------------------------------|-------------|---------------------|---------------------------------|--|
| Matt Vinson                           | ti<br>Mvinson@x88H.org                    | (541)883-   | 1030, x2214   Fax:  | (541)205-4330                   |  |
| Placement                             |                                           |             |                     |                                 |  |
| Level                                 | Name                                      | Туре        | Vacancy             | Referrals/Pending DC/Other Info |  |
| RTF                                   | Phoenix Place                             | 9-Bed MH    | Bed Status Here     | See Status                      |  |
| AFH                                   | Multiple Options                          | S-Bed MH    | Full                | No Referrais                    |  |
| Group Horr                            | e MENTOR Villa                            | 3-Bed DD    | Full                | No Referrals                    |  |
| LAKE CO<br>PSRB Contac<br>Name Here 1 | U <b>NIY</b><br>ti<br>?? @ LakeCounty   ( | 541)777-777 | ?   Fax: (541)???-? | 777                             |  |
| Updated: 6/                           | /2016                                     |             |                     |                                 |  |
| LANE CO                               | UNTY                                      |             |                     |                                 |  |

- 2. Go to your section by County
- 3. Click Edit Section

| KLAMATH COUNTY              |                  |           |                    |                                 |  |
|-----------------------------|------------------|-----------|--------------------|---------------------------------|--|
| Matt Vinson  <br>Placements | Minson@KEBH.org  | (541)883- | 1030, x2214   Fax: | (541)205-4330                   |  |
| Level                       | Name             | Туре      | Vacancy            | Referrals/Pending DC/Other Info |  |
| RTF                         | Phoenix Place    | 9-Bed MH  | Bed Status Here    | See Status                      |  |
|                             | Multiple Options | 5-Bed MH  | Full               | No Referrals                    |  |
| APR                         |                  |           |                    |                                 |  |

## 4. Click edit on the right

| 1 | Edit the page                                                                                                    |  |  |  |  |  |
|---|----------------------------------------------------------------------------------------------------|--|--|--|--|--|
| 8 | H B $I \downarrow $ tto $X \times R$                                                                                                    |  |  |  |  |  |
| 6 |                                                                                                    |  |  |  |  |  |
|   | eneral vvi no                                                                                                    |  |  |  |  |  |
| - | +++ ** KAMATH COUNTY_**                                                                                                    |  |  |  |  |  |
| i | t5080_contact:<br>Matt Vinson   Winsongkl0BH.org   (541)883-1030, x2214   Fax: (541)205-4330                                                                                              |  |  |  |  |  |
|   | <pre>((table style='align:keft')] (frow)] ([cetl))</pre>                                                                                                    |  |  |  |  |  |
|   | -=====================================                                                                                                    |  |  |  |  |  |
|   | EXE    Phoenix Place    9-Bed <u>MH</u>    ("http://oregonamhi.wikidot.com/start≢tocB Bed Status Here]    See Status   <br>   AEH    Multiple Options    5-Bed MH    Full    No Referents |  |  |  |  |  |
|   | Group Mone_   MENTOR Vila    3-Bed DD_   Full    No.Beferals   <br>[[/coll]][(row)[[/rubb]]                                                                                               |  |  |  |  |  |
|   | Uodated: 6/4/2016                                                                                                    |  |  |  |  |  |
|   |                                                                                                    |  |  |  |  |  |
|   |                                                                                                    |  |  |  |  |  |
|   |                                                                                                    |  |  |  |  |  |
|   |                                                                                                    |  |  |  |  |  |
| ŀ | Help: wiki text.quick reference code snippets.collection                                                                                                    |  |  |  |  |  |
|   | Short description of changes:                                                                                                    |  |  |  |  |  |
|   | You have an exclusive 15-minute lock that will stop others editing this page while you are working.<br>The lock exprise in <b>862</b> seconds of inactivity.                              |  |  |  |  |  |
|   | Aix 200 characters (200 characters left)                                                                                                    |  |  |  |  |  |
|   | Anonymous edit                                                                                                    |  |  |  |  |  |
|   | The name history will show your off with ID address:                                                                                                    |  |  |  |  |  |
|   | ine page nistory wii snow your eait with IP address:<br>Panonymous (24.216.252.x)                                                                                                    |  |  |  |  |  |
|   |                                                                                                    |  |  |  |  |  |
|   | Conce: Show Changes Treevew Save                                                                                                    |  |  |  |  |  |
|   |                                                                                                    |  |  |  |  |  |

- 5. Edit field under your County's heading (circled red)
  - a. May change contact personnel information
  - b. May change bed data (inside the || || headings)
    - i. Make sure to leave the || || symbols edit the wording between these symbols only.

Note: Please so not edit the data circled in blue

6. Click Save